## SQL Serverを使用してOpenLM Identity Serviceデータベースをセットアップする方 法

1. MS SQL 管理スタジオに移動し、MS SQL サーバーに接続します。

| Server type:    | Database Engine           | ~ |
|-----------------|---------------------------|---|
| Server name:    | win2017sql                | N |
| Authentication: | SQL Server Authentication | ~ |
| Login:          | sa                        | ~ |
| Password:       | *****                     |   |
|                 | Remember password         |   |

2. [データベース]を右クリックし、[新しいデータベース]を右クリックします。

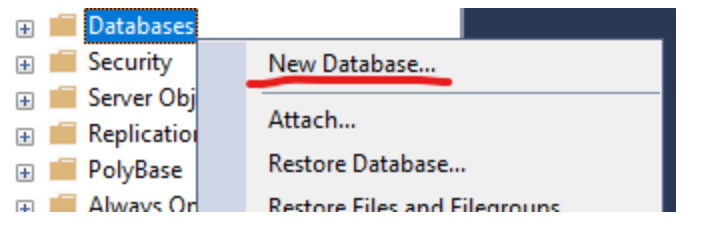

3. データベース名をIdentityと入力します。

| New Database                                    |                          |                                 | — | $\times$ |
|-------------------------------------------------|--------------------------|---------------------------------|---|----------|
| Select a page                                   | 🖵 Script 🔻 😯 Help        |                                 |   |          |
| <ul> <li>Options</li> <li>Filegroups</li> </ul> | Database name:<br>Owner: | identity<br><default></default> |   |          |
|                                                 | Use full-text indexing   |                                 |   |          |

4. [オプション] メニューに移動して、照合順序の選択ドロップダウンメニューを見つけます。デー タベース照合順序として「SQL\_Latin1\_General\_CS\_AS」を選択し、変更を適用します。

| Collation:           | SQL_Latin1_General_CP1_CS_AS | ~ |
|----------------------|------------------------------|---|
| Recovery model:      | Simple                       | ~ |
| Compatibility level: | SQL Server 2014 (120)        | ~ |
| Containment type:    | None                         | ~ |

5. データベースは、Identity サービスに接続する準備ができています。